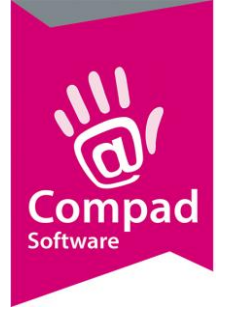

# GS1 DAS

#### **Document beheer**

| 1.0       17 maart 2015       Definitief       Carol Esmeijer         1.1       28 April 2016       Definitief       Carol Esmeijer       Uitbreiding handelingen in GS1DAS Portaal         1.2       10 juni 2016       Definitief       Development       Aangepast aan nieuwe GS1DAS omgeving en scherm afdrukken toegevoegd.         Tevens uitleg over importeren | Versie | Datum         | Status     | Auteur(s)      | Opmerking                                                                                                    |
|----------------------------------------------------------------------------------------------------|--------|---------------|------------|----------------|----------------------------------------------------------------------------------------------------|
| 1.1       28 April 2016       Definitief       Carol Esmeijer       Uitbreiding handelingen in GS1DAS Portaal         1.2       10 juni 2016       Definitief       Development       Aangepast aan nieuwe GS1DAS omgeving en scherm afdrukken toegevoegd.                                                                                                    | 1.0    | 17 maart 2015 | Definitief | Carol Esmeijer |                                                                                                    |
| 1.2       10 juni 2016       Definitief       Development       Aangepast aan nieuwe GS1DAS omgeving en scherm afdrukken toegevoegd.         Tevens uitleg over importeren                                                                                                    | 1.1    | 28 April 2016 | Definitief | Carol Esmeijer | Uitbreiding handelingen in GS1DAS Portaal                                                                                            |
| in GS1DAS toegevoegd.                                                                                                    | 1.2    | 10 juni 2016  | Definitief | Development    | Aangepast aan nieuwe GS1DAS<br>omgeving en scherm afdrukken<br>toegevoegd.<br>Tevens uitleg over importeren<br>in GS1DAS toegevoegd. |

### Inleiding

Compad Bakkerij biedt u optioneel de mogelijkheid om artikel specificaties te exporteren naar GS1 DAS. GS1 DAS wordt gebruikt door supermarkten en groothandels voor het opvragen van artikelspecificaties. De supermarkt/grootafnemer kan deze informatie bijvoorbeeld gebruiken voor een webshop of een kassasysteem. Het exporteren naar GS1 DAS is een optionele module.

#### **Systeemvereisten**

Alvorens u artikel gegevens aan GS1 Das kunt aanbieden dient u te beschikken over:

- GS1 Das abonnement;
- Microsoft Excel
- Licentie op de optionele module GS1 Das

#### Voorbereidingen

In de export naar GS1 Das worden naast de artikel gegevens ook uw bedrijfsgegevens aangeboden, het is belangrijk dat uw bedrijfsgegevens actueel zijn. U kunt deze vastleggen bij **Extra | Opties**.

Zorg er ook voor dat u het GLN nummer van uw bedrijf heeft vastgelegd. Ieder bedrijf in de wereld heeft een uniek GLN nummer. Dit nummer kunt u opvragen bij GS1.

Het GLN Nummer kan worden ingevoerd middels de volgende procedure:

1. Ga in Compad Bakkerij naar Extra | Opties

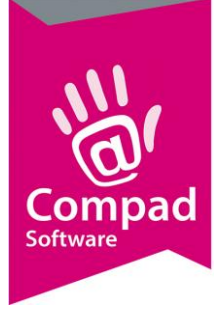

| Øpties                                 | Bedrijfsge       | gevens                 |
|----------------------------------------|------------------|------------------------|
| Algemeen                               | Geer uw beurijis | yegevens in            |
| <ul> <li>Bestandslocatie</li> </ul>    | Bedrijfsnaam:    | Bakkerii Brood Nodia   |
| Programma                              | Handelsnaam:     | Bakkerii Brood Nodio   |
| <ul> <li>Werkdagen</li> </ul>          | Straat:          | Zeggeven 11            |
| <ul> <li>Filiaal/orderbon</li> </ul>   | Postcode:        | 7534 NM                |
| <ul> <li>Orderetiket</li> </ul>        | Plaate:          |                        |
| Factuurgegevens                        | Land:            | Nederland              |
| C Financieel                           | Telefoonnummer   | : 053 - 432 99 95      |
| Internetverbinding                     | Eavoummer:       | 052 . 422 99 65        |
| <ul> <li>Taal</li> </ul>               | E-maile          | logo - 452 55 65       |
| Inkoop                                 | Websiter         | inio@bioodribdig.ni    |
| Productieplanning                      | Raphrakaping     |                        |
| <ul> <li>Productie omgeving</li> </ul> | Bankrekening:    | NETTINGB 012 23 23 233 |
| Productiemonitor                       | Girorekening:    |                        |
| 2                                      | Brw nummer:      | NL 122.122.122.B.01    |
| 6 Koppelingen                          | RVK Nummer:      | 060000                 |
| C. Carman                              | Skalnummer:      |                        |
| Cashan<br>C Digi weegschalen           | Huisstijl:       | Eigen stijl 🛛 🔻        |
| C EDI                                  | -Barcode         |                        |
| © Einancieelbakket                     | Bedrijfsnummer ( | (GLN                   |
| <ul> <li>Online shop</li> </ul>        |                  |                        |
| <ul> <li>Oscar kassasysteem</li> </ul> |                  |                        |
| <ul> <li>TopBakkers</li> </ul>         |                  |                        |
| <ul> <li>SpecPlaza</li> </ul>          | Baskg            | Carial madia           |
| C Verdeelsusteem                       | Bankgegeven      | IS Social media        |

- 2. Geef in het invoervak GLN nummer het unieke aansluitnummer van GS1Das in.
- 3. Klik op de opdrachtknop Einde om de wijzigingen op te slaan

### Artikelen

Om de artikelen te exporteren naar GS1 Das dient u allereerst ervoor te zorgen dat de artikelgegevens en de receptuur gegevens compleet en actueel zijn. Vervolgens kunt u per artikel middels de volgende procedure aangeven of deze geëxporteerd moeten worden naar GS1 Das.

Wanneer een artikel wordt geëxporteerd naar GS1 Das dan zal u tevens een aantal aanvullende gegevens van het artikel moeten vastleggen, zoals netto/bruto gewicht, afmeting in mm, etc. Middels de onderstaande procedure kunt u per artikel aangeven of deze beschikbaar gesteld moet worden naar GS1 Das.

#### Artikelen configureren voor GS1 Das

- 1. Ga naar Artikelen | Artikelen onderhouden
- 2. Lokaliseer het artikel dat u wilt aanbieden aan GS1 Das
- 3. Klik op de opdrachtknop Wijzigen

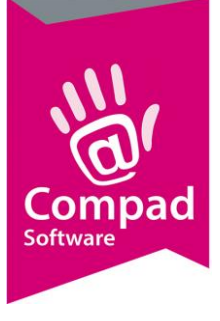

| Attikel   Attikel   Bammi   Bammi   Bammi   Bammi   Battikel   Battikel                                                                                                    | Atikelgegevens     Atikel     Atikel     Code:   Image: Image: Image: Image: Image: Image: Image: Image: Image: Image: Image: Image: Image: Image: Image: Image: Image: Image: Image: Image: Image: Image: Image: Image: Image: Image: Image: Image: Image: Image: Image: Image: Image: Image: Image: Image: Image: Image: Image: Image: Image: Imag                                                                                                    | Attikelgegevens     Attikel     Attikelgepress     Code:   Image: Image: Image                                                                                                    |                                                        |                                                       |                                  |                 |            |  |
|----------------------------------------------------------------------------------------------------|----------------------------------------------------------------------------------------------------|----------------------------------------------------------------------------------------------------|--------------------------------------------------------|-------------------------------------------------------|----------------------------------|-----------------|------------|--|
| Atikel   • Algemeen   • Verkoop   • Verkoop   • Verkoop   • Reclame   • Category   • Category   • Varewet   • Consumenten advies   • Foto   • Foto   • Productiefisten   • Handlesvepakking   • Handlesvepakking   • Kostprijs   • Vorracht   • Vorracht   • Productie/terkoop     • Productie/terkoop  <                                                                                                    | Atikel   • Ageneen   • Verkop   • Verkop   • Verkop   • Reclame   • Celepoy   • Categoy   • Varenwet   • Consumenten advies   • Productielisten   • Productielisten   • Cansumenterwerpakking   • Sast   • Statis:   • Vorraad     • Productie/verkoop     • Productie/verkoop     • Productie/verkoop                                                                                                    | Artikel   • Algemeen   • Verkoop   • Reclame   • Casepony   • Warkoop   • Reclame   • Casepony   • Warkoop   • Reclame   • Casepony   • Warkoop   • Orducie   • Producieiten   • Consumentenverpakking   • Brodelsverpakking   • Brodelsverpakking   • Brodelsverpakking   • Brodelsverpakking   • Brodelsverpakking   • Consumentenverpakking   • Brodelsverpakking   • Brodelsverpakking   • Constandenterverpakking   • Brodelsverpakking   • Brodelsverpakking <tr< th=""><th>2 Artikelgegevens</th><th></th><th></th><th></th><th>- • •</th><th></th></tr<>                                                                                                    | 2 Artikelgegevens                                      |                                                       |                                  |                 | - • •      |  |
| • Algemeen       Code:       10000         • Verkoop       Nam:       Wr         • Category       Warewwet       • Food         • Consumenten advies       • Food       • GSI         • Productie       • Orossumentenverpakking       • Food         • Andelsverpakking       • GTN:       • Orossumentenverpakking         • Consumenterverpakking       Breedte:       • Orossumenterverpakking         • GSI DAS       Netto gewicht:       • Orossumenterverpakking         • Kostprijs       Breedte:       • Orossuffer         • Voorraad       • Verpakking:       • Netto gewicht:       • Orossuffer         • Voorraad       • Verpakking:       • Nett verpakk       • Verpakking:         • Productie/verkoop       • Status:       Toevoegen (nieuw)       • Verpakk                                                                                                    | • Algemeen       Code::::::::::::::::::::::::::::::::::::                                                                                                    | Algemeen   Verkoop   Reclame   Cade::::::::::::::::::::::::::::::::::::                                                                                                    | Artikel                                                | Artikel                                               | e .                              |                 |            |  |
| Waterwerk     Consumenten advies     Folo     Folo     Productie     Productie     Productieijsten     Consumentenverpakking     Consumenterverpakking     Breedte:     Consumenterverpakking     Breedte:     Diepte:     Diepte: | Waterwerk     Consumenten advies     Folo     Folo     Folo     Productie     Productie     Productieisten     Hoogte:     Productieisten     Hoogte:     Productie/svepakking     Breedte:     Depte:     Depte:     Consumentenverpakking     Diepte:     Consumentenverpakking     Diepte:     Diepte:     Diepte:     Diepte:     Diepte:     Diepte:     Diepte:     Diepte:     Diepte:     Diepte:     Diepte:     Diepte:     Diepte:     Diepte:     Diepte:     Diepte:     Diepte:     Diepte:     Diepte:     Diepte:     Diepte:     Diepte:     Diepte:     Diept | Waterweit     Consumenten advies     Folo     Folo     Productie     Productie     Productieisten     Hoogte:     Productieisten     Hoogte:     Productiester     Hoogte:     Productiester     Breedte:     O     Breedte:     O     Breedte:     O     Breedte:     O     Bretto gewicht:     O     Cassificatie:     n.v.t.     Verpakking:     Nett verpakt     Verpakking:     Nett verpakt     Verpakking:     Verpakking:     Ver | Algemeen     Verkoop     Reclame     Category          | <u>C</u> ode:<br><u>Naam:</u><br>Artikelgroep:<br>GS1 | 10000<br>Wit<br>Groot brood heel |                 |            |  |
| C Productelisten     Hoogte:     0       C Consumentenverpakking     Breedte:     0       C Handlebverpakking     Diepte:     0       C BS1 DAS     Netto gewicht:     0       C Kostprijs     Netto gewicht:     0       C Voorraad     Bruto gewicht:     0       Oversieht     Classificatie:     n.v.t.       Verpakking:     Niet verpakt     Verpakking       Status:     [Toevoegen (nieuw)     Verpakking                                                                                                    | Conductelisten       Hoogte:       0         Consumenterwerpakking       Breedte:       0         Handelsverpakking       Diepte:       0         S GS1 DAS       Netto gewicht:       0         Kostprijs       Bruto gewicht:       0         Voorraad       Bruto gewicht:       0         Overzicht       Classificatie:       n.v.t.         Verpakking:       Niet verpakt       v         Productie/verkoop       Status:       [Toevoegen (rieuw)       v                                                                                                    | Consumenterverpakking       Breedte:       0         Handleverpakking       Diepte:       0         Kostprijs       Netto gewicht:       0         Vooraad       Bruto gewicht:       0         Overzicht       Verpakking:       Niet verpakt         Verpakking:       Niet verpakt       Verpakking:         Overzicht       Verpakking:       Niet verpakt         Verpakking:       Niet verpakt       Verpakking:         Overzicht       Status:       [Toevoegen (rieuw)         OK       Amuleren       Help                                                                                                    | Warenwet     Consumenten advies     Foto     Productie | GS1 Das artikel 🔹                                     |                                  |                 |            |  |
| C Kostprijs     U       Voorraad     Bruto gewicht:       Oversight     Classificatie:       Niet verpakt     Verpakking:       Verpakking:     Niet verpakt       Status:     [Toevoegen (rieuw)                                                                                                    | C Kostprijs     U       Voorraad     Bruto gewicht:       Qverzieht     Classificatie:       Productie/verkoop     Niet verpakt       Verpakking:     Niet verpakt       Status:     [Toevoegen (nieuw)                                                                                                    | C Kostpijs     Vooraad     Overzicht     Overzicht     Verpakking:     Niet verpakt     Verpakking:     Niet verpakt     Verpakking:     Niet verpakt     Verpakking:     Niet verpakt     Verpakking:     Niet verpakt     Verpakking:     Niet verpakt     Verpakking:     Niet verpakt     Verpakking:     OK Amuleren     Help                                                                                                    |                                                        | Hoogte:<br>Breedte:<br>Diepte:                        |                                  |                 |            |  |
| Productie/verkoop     Status:     [Toevoegen (rieuw)     T                                                                                                    | Productie/verkoop     Status: [Toevoegen (nieuw]                                                                                                    | Productie/verkoop     Status:     Toevoegen (nieuw)     OK Annuleren Help                                                                                                    | C Kostprijs<br>C Voorraad                              | Bruto gewicht:<br>Classificatie:                      | n.v.t.<br>Niet verpakt           |                 |            |  |
|                                                                                                    |                                                                                                    | OK Annuleren Help                                                                                                    | © Productie/verkoop                                    | Status:                                               | (Toevoegen (nieuw)               |                 |            |  |
|                                                                                                    |                                                                                                    |                                                                                                    |                                                        |                                                       |                                  | OK <u>A</u> nnu | leren Help |  |

- 4. Klik op de rubriek **GS1 Das**
- 5. Schakel de optie GS1 Das artikel in
- 6. Geef in het invoervak GTIN het unieke artikelnummer in voor GS1 Das
- 7. Geef in de invoervelden **Hoogte, Breedte, Diepte** de omvang van de verpakking in. De omvang moet u ingeven in millimeters. Voor meer informatie over het opmeten van de verpakking verwijzen wij u naar de GS1 Das handleiding.
- 8. Geef in de velden **netto gewicht** en **bruto gewicht** resp. het gewicht van het product zonder en met verpakking
- 9. Middels de keuzelijst **Classificatie** kunt u aangeven in welke GS1 Das categorie het artikel behoort. U ziet in deze lijst alleen de voor de bakker relevante Classificaties.
- 10. Middels de keuzelijst **verpakking** kunt u vastleggen in welke verpakking het eindproduct is verpakt.
- 11. Met de keuzelijst **status** kan aan Gs1Das de status van het artikel worden aangegeven. U heeft hierbij de keuze uit Toevoegen (nieuw), Wijzigen of Correctie. Met deze optie kan uw afnemer zien of het een nieuw artikel betreft of een wijziging. Na het versturen van de gegevens naar Gs1Das wordt de status van Nieuw of Correctie automatisch aangepast in de status Wijziging.

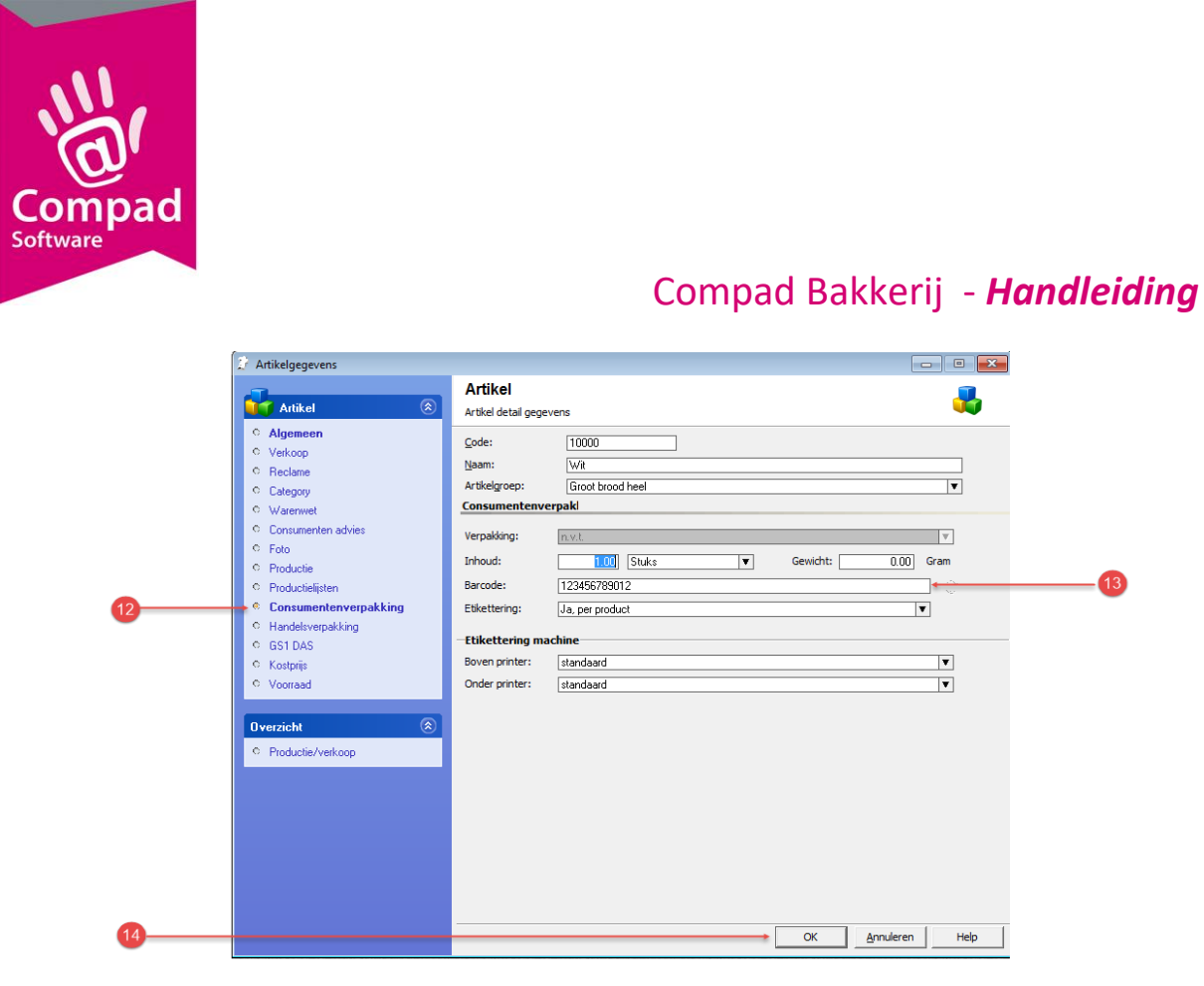

- 12. Klik op de rubriek consumenten verpakking
- 13. Geef in het invoervak Barcode de barcode van het eindproduct
- 14. Klik op de opdrachtknop **Ok**

De bovenstaande handeling betreft alleen het vastleggen van de GS1 Das specifieke gegevens. In deze handleiding zijn wij ervanuit gegaan dat de andere artikel gegevens reeds door u correct zijn vastgelegd.

#### **Exporteren**

U kunt de gegevens exporteren naar GS1 Das middels de volgende procedure:

1. Ga in Compad Bakkerij naar Extra | GS1 Das Koppeling

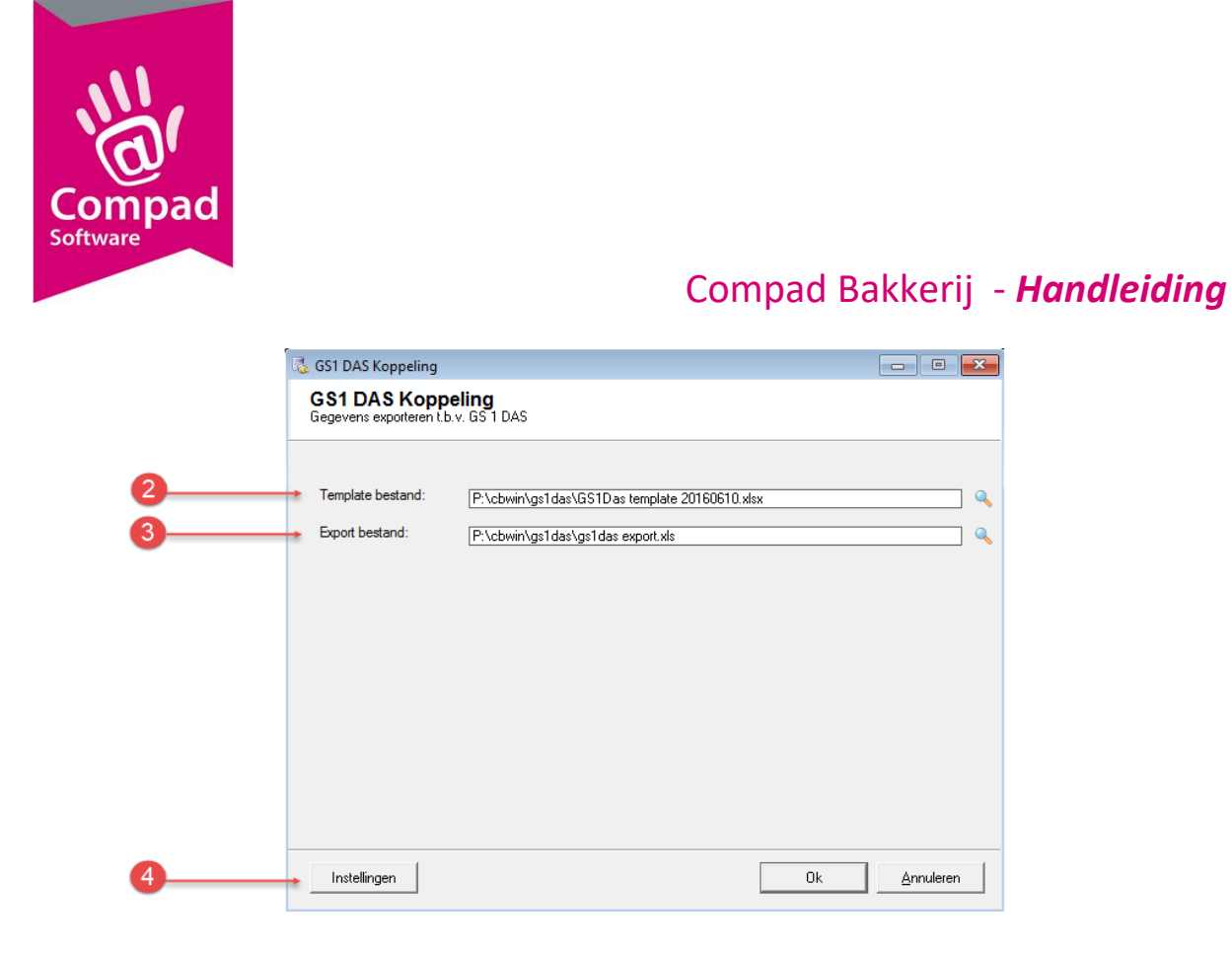

- 2. In het venster van de GS1 Das koppeling treft u in het invoervak **Template bestand** het basis excel bestand aan. Dit bestand is een voorbeeld bestand dat u vanuit GS1 Das kunt downloaden. Compad Bakkerij gebruikt dit bestand als basis voor het exporteren van de artikelgegevens.
- 3. In het invoervak **Exportbestand** kunt u de naam van het export bestand vastleggen. In dit bestand worden uw artikelen geëxporteerd ten behoeve van GS1 Das. Het bestand is gebaseerd op de template bestand zoals in u de bovenstaande stap heeft kunnen vastleggen
- 4. Klik op de opdracht Instellingen

| 5 | GLN<br>8712345012021<br>8712345012014<br>8711555900999<br>8710624900007<br>8713018002219<br>8711832500003<br>871232002357<br>8717045000002<br>871040000006<br>871157600012<br>8710624181000<br>871040100005<br>8712423007352<br>8712345012144<br>8712423007352<br>8712345012144 | Naam           GST I datakwaiteit checker           GST DAS meetservice (Xdract)           A.S. Watson           Superunie B.A.           Dei XL           Voegop Ruhe & CO B.V.           Faco Retail B.V.           Jumbo Supermarkten B.V.           Almet Heijn           Metro Cash & Cany Nederland B.V.           Poiesz Supermarkten (via SU)           Sligro           Van Tol B.V. Groothandel           GST DAS Afnemer portaal           Holland at Home B.V.           Lekkerland Nederland B.V. Afnemer |                     |        |
|---|----------------------------------------------------------------------------------------------------|----------------------------------------------------------------------------------------------------|---------------------|--------|
|   | 8710624050016<br>8714252015508                                                                                                    | Nettorama<br>Agrimarkt B.V.<br><u>T</u> oevoegen <u>Wij</u> zigen                                                                                                    | Verwijderen Sluiten | 6<br>7 |

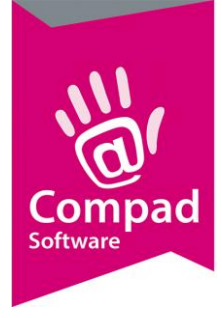

- 5. Markeer de afnemers welke toegang hebben tot uw productspecificaties
- 6. Desgewenst kunt uzelf nieuwe afnemers toevoegen, wijzigen of verwijderen.
- 7. Klik op de opdrachtknop Sluiten om terug te keren in het venster Gs1Das koppeling
- 8. Klik op de opdrachtknop **Ok**
- 9. Wanneer u de export gereed is klikt u op de opdrachtknop Sluiten

#### **Importeren in Gs1Das**

Uit service oogpunt treft u hieronder een korte beschrijving van de te volgen procedure in de portal van Gs1Das. Het kan zijn dat de procedure door wijzigingen in Gs1Das afwijkt, door wijzigingen in de Gs1Das portaal.

1. Start uw internet browser

| + I T A https://www | .gs1.nl              |                                     |                          | C Q          | Zoeken 👌 自 🗸               | <b>↓ ☆</b> ♀ | ◙ |
|---------------------|----------------------|-------------------------------------|--------------------------|--------------|----------------------------|--------------|---|
| 😵 - 🗸 🗸             | 🖸 🔊 🔊 🕹 🔍 - 🍳        | • • 🚺 • 🎉 🖉 • 📔                     | Ø                        |              |                            |              |   |
|                     | GS1<br>Na declarid   |                                     |                          | c            | Contact Q Zoeken           |              |   |
|                     | GS1 barcodes GS      | 1 Data Source Ove                   | rige diensten Aan d      | de slag Over | GS1                        |              |   |
|                     |                      |                                     |                          |              |                            |              |   |
|                     | Barcodes             |                                     | GS1 Data Sourc           | e            | Overige                    |              |   |
|                     | Barcodes bestellen   |                                     | DatakwaliTijd 2.0        |              | Trainingen en webinars     |              |   |
|                     | Uw GS1 codes gene    | reren                               | Inloggen                 |              | Implementatiepartnerzoeker |              |   |
|                     | Controlecijfer berek | tenen                               | Aanmelden GS1 Data S     | ource        | Innovatie                  |              |   |
|                     | Stappenplan          |                                     | Invoerinstructie levensn | niddelen en  | Voor implementatiepartners |              |   |
|                     | GEPIR raadplegen     |                                     | drogisterij              |              |                            |              |   |
|                     | Adrescodeboek raa    | dplegen                             | Doe-het-zelf veldenkiez  | ter          |                            |              |   |
|                     | Actualiteit          | Uw sector                           | Over GS1                 | Pers         | Customer support           |              |   |
|                     | Nieuws               | Levensmiddelen en                   | Customer support         | Perskamer    | 020 - 511 38 88            |              |   |
|                     | Technische Updates   | drogisterij<br>Doe-het-zelf en tuin | Contact en route         |              |                            |              |   |
|                     | Nieuwsbrief          | Gezondheidszorg                     | Over ons                 |              | <b>9 f</b> 🛗 in            |              |   |
|                     | Persberichten        | Mode<br>Overige sectores            |                          |              |                            |              |   |
|                     | GST IT HET HERWS     | Overige sectoren                    |                          |              |                            |              |   |
|                     |                      |                                     |                          |              | Nieuwsbrief                |              |   |
|                     |                      |                                     |                          |              | Aanmelden nieuwsbrief      |              |   |
|                     |                      |                                     |                          |              |                            | _            |   |

- 2. Typ in de adresbalk <u>www.gs1.nl</u>
- 3. Scrol naar het einde van de pagina en klik op de link Inloggen bij Gs1 Data Source

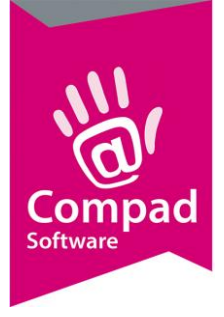

|               | Nederland                                                                                        |          |
|---------------|--------------------------------------------------------------------------------------------------|----------|
| <b>4</b><br>6 | Gebruiker gebruiker<br>GLN 3784748748748<br>Wachtwoord •••••••<br>Login •<br>Password forgotten? | —5<br>—7 |
|               |                                                                                                  |          |

- 4. U komt nu bij het aanmeldscherm van GS1DAS. Geef bij het invoervak **Gebruiker** uw gebruikersnaam op
- 5. In het invoervak **GLN** dient u uw eigen GLN nummer in te geven.
- 6. Vervolgens geeft u uw wachtwoord op in het invoervak Wachtwoord
- 7. Klik op de opdrachtknop Login om aan te melden.
- 8. Wanneer de combinatie Gebruiker, GLN en wachtwoord correct is dan krijgt u toegang tot de GS1 Data Source portaal.

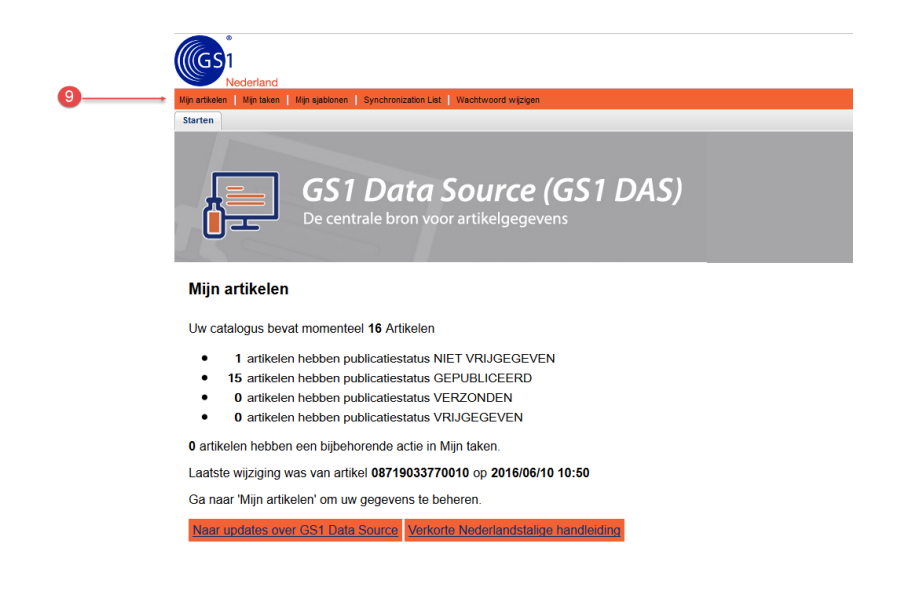

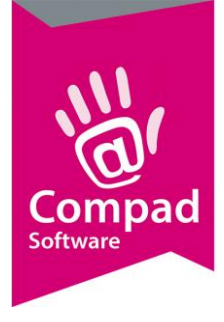

9. Klik in het welkomsscherm op Mijn artikelen

|    | Mederland                                                                                 |
|----|-------------------------------------------------------------------------------------------|
|    | Mijn artikelen   Mijn taken   Mijn sjablonen   Synchronization List   Wachtwoord wijzigen |
|    | Starten Mijn artikelen 🛞                                                                  |
| 10 | Zoeken Resetten 🕢 🕂 🕞 🖉 🛪 🗔 🛩 🤞 🏝 🕇 🔍 🎯 🎯 🕞 🕞 🗔                                           |
| -  | Werkcontext     O     Algemene status     Pu     Vr     CIC     GS1-artikelcode (G        |
|    | Nieuwste versies Concept nieuw artikel opst 00000123000123                                |

10. Klik op de opdrachtknop **Upload** om het door Compad aangemaakte bestand aan te bieden aan GS1DAS.

| Te uploaden bestanden.   | Bladeren Geen bestan       | d geselecteerd.  |                         | Geŭploade     | uploaden sta |
|--------------------------|----------------------------|------------------|-------------------------|---------------|--------------|
| Laatste geüpload (klik o | op de links om het geüploa | de bestand of he | t uploadrapport op te h | alen)         |              |
| Bestand                  | Status                     | Artikelaa        | Tijdstip                | Gebruiker     | Rapport      |
| gs1das_export.xlsx       | File processed             | 2                | 2016/06/10 11:50        | jvanesch/8719 | gs1das       |
|                          |                            |                  |                         |               |              |
|                          |                            |                  |                         |               |              |
| Voorcontrole berichten   |                            |                  |                         |               |              |

11. Klik op de opdrachtknop Bladeren

| ~        | → ✓ ↑ 🦲 > Deze pc > Projecten (P:) > cbwin > gs1das                                                                                                    | ~ Q         | Zoeken in gs1das     |                                      |
|----------|----------------------------------------------------------------------------------------------------|-------------|----------------------|--------------------------------------|
| Org      | janiseren 🔻 Nieuwe map                                                                                                    |             | ***                  |                                      |
| <b>2</b> | ConeDrive     ConeDrive     ConeDrive | 1<br>2<br>3 | A                    |                                      |
| -        | 2 Documents                                                                                                    | 4           | Gelokaliseerde naam  | Global<br>GS1-ar                     |
|          | E Afbeeldingen                                                                                                    |             |                      | het art<br>Gebrui                    |
|          | ≣ Documenten<br>↓ Downloads<br>↓ Muziek                                                                                                    | 6           | Definitie            | vul aar<br>(globa<br>Compt<br>GDSN I |
| 1        | Video's                                                                                                    | 7           | Commentaar           | GLN+G                                |
| 1        | 🖕 Windows (C:)<br>] Seagate Backup                                                                                                    | 9           | Type veld            | Intege                               |
|          | Backup (I:) Ovd-rw-station (                                                                                                    | 11<br>12    |                      |                                      |
|          | Projecten (P:)<br>Administratie (\\ ♥                                                                                                    | _13         | < <b>.</b>           | 4                                    |
|          | Bestandsnaam: gs1das export.xls                                                                                                    | ~           | Alle bestanden (*.*) |                                      |

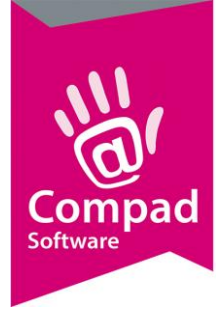

- 12. Het venster **Bestand uploaden** wordt nu geactiveerd. In dit venster kunt u het bestand selecteren dat Compad Bakkerij eerder voor u heeft gemaakt.
- 13. Klik op de opdrachtknop Openen

| re uploaden be  | standen:      | gsidas expo             | JIT. XIS          |                       | Coupie    |               |
|-----------------|---------------|-------------------------|-------------------|-----------------------|-----------|---------------|
|                 |               |                         |                   |                       |           | Uploaden s    |
| Laatste geüplo  | ad (klik op ( | de links om het geüploa | de bestand of het | uploadrapport op te h | alen)     |               |
| Bestand         |               | Status                  | Artikelaa         | Tijdstip              | Gebruiker | Rapport       |
| as1das export x | lev           | File processed          | 2                 | 2016/06/10 11:50      |           |               |
|                 | <u>1974</u>   | r no processou          | -                 | 2010/00/10 11:00      |           | <u>qs1das</u> |
|                 | <u>124</u>    |                         |                   | 2010/00/10 11:00      |           | <u>qs1das</u> |

- 14. Klik op de opdrachtknop **Uploaden starten** om het geselecteerde bestand daadwerkelijk aan GS1 Data Source aan te bieden.
- 15. GS1 Data Source kan de eventuele resultaten en fouten terugkoppelen. Omdat GS1 Data Source geen Compad product is, kunnen wij u op voorhand geen uitleg geven over alle mogelijke meldingen. Maar mocht u problemen ondervinden met de GS1 Data source koppeling of vragen hebben over de terugmelding van GS1 Data Source, wellicht kan onze helpdesk u helpen bij het vinden van een verklaring. Doorgaans zal de terugkoppeling van GS1 Data Source het aantal aangeboden artikelen zijn.
- 16. Om de import af te sluiten klik u op de opdrachtknop Sluiten.

### **GS1DAS Excel template**

De koppeling tussen Compad Bakkerij en G1Das is gebaseerd op een Excel template. Tijdens het uitvoeren van de koppeling zal Compad Bakkerij de opgegeven Excel template analyseren om te bepalen welke gegevens door Compad Bakkerij kunnen worden aangeboden. Met de Compad Bakkerij wordt een template meegeleverd, welke voldoet aan de laatste bij Compad Software bekende specificaties. Het zou in de praktijk kunnen voorkomen dat het met Compad Bakkerij meegeleverde excel template niet meer voldoet. U kunt ten allertijden de meest actuele Excel template downloaden via de GS1 Data Source portaal door het volgen van de onderstaande procedure.

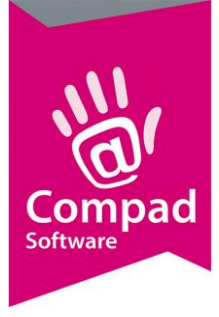

#### 1. Start uw internet browser

|        | GS1 NL Publishing     | X 🚳 GS1 Nederland        | × +                                     |                          |              |                          |         |   |   |   |     |          |
|--------|-----------------------|--------------------------|-----------------------------------------|--------------------------|--------------|--------------------------|---------|---|---|---|-----|----------|
| 2      | + O T https://www.gs1 | .nl<br>1 Bh 🔾   🗛 🔍 - Oi | • 6 • 8 - 1                             | A                        | C Q.         | Zoeken                   | ☆ 自     | + | Â | 0 | 7 × | <b>•</b> |
|        |                       |                          | V 4-0                                   | 07                       | c            | ontact Q Zoeken          | >       |   |   |   |     |          |
|        |                       | GS1 barcodes GS          | 1 Data Source Ov                        | erige diensten Aan o     | le slag Over | GS1                      |         |   |   |   |     |          |
|        |                       |                          |                                         |                          |              |                          |         |   |   |   |     |          |
|        |                       | Barcodes                 |                                         | GS1 Data Sourc           | e            | Overige                  |         |   |   |   |     |          |
|        |                       | Barcodes bestellen       |                                         | DatakwaliTijd 2.0        |              | Trainingen en webinars   |         |   |   |   |     |          |
| )<br>— |                       | Uw GS1 codes gene        | reren                                   | Inloggen                 |              | Implementatiepartnerzoe  | ker     |   |   |   |     |          |
|        |                       | Controlecijfer berek     | enen                                    | Aanmelden GS1 Data So    | ource        | Innovatie                |         |   |   |   |     |          |
|        |                       | Stappenplan              |                                         | Invoerinstructie levensm | niddelen en  | Voor implementatiepartne | ers     |   |   |   |     |          |
|        |                       | GEPIR raadplegen         |                                         | drogisterij              |              |                          |         |   |   |   |     |          |
|        |                       | Adrescodeboek raa        | dplegen                                 | Doe-het-zelf veldenkiez  | er           |                          |         |   |   |   |     |          |
|        |                       |                          |                                         |                          |              |                          |         |   |   |   |     |          |
|        |                       |                          |                                         |                          |              |                          |         |   |   |   |     |          |
|        |                       | Actualiteit              | Uw sector                               | Over GS1                 | Pers         | Customer suppo           | rt      |   |   |   |     |          |
|        |                       | Technische Updates       | drogisterij                             | Contact en route         | Perskamer    | 020 - 511 38 88          |         |   |   |   |     |          |
|        |                       | Artikelen<br>Nieuwsbrief | Doe-het-zelf en tuin<br>Gezondheidszorg | Werken bij GS1           |              |                          |         |   |   |   |     |          |
|        |                       | Persberichten            | Mode                                    | Over ons                 |              |                          |         |   |   |   |     |          |
|        |                       | GS1 in het nieuws        | Overige sectoren                        |                          |              |                          |         |   |   |   |     |          |
|        |                       |                          |                                         |                          |              | Nieuwsbrief              |         |   |   |   |     |          |
|        |                       |                          |                                         |                          |              | Aanmelden nieu           | wsbrief |   |   |   |     |          |
|        |                       |                          |                                         |                          |              |                          |         |   |   |   |     |          |
|        |                       | Algemene voorwaarde      | en Antitrust com                        | pliance Disclaimer       | Gedragsc     | ode                      |         |   |   |   |     |          |

- 2. Typ in de adresbalk <u>www.gs1.nl</u>
- 3. Scrol naar het einde van de pagina en klik op de link Inloggen bij Gs1 Data Source

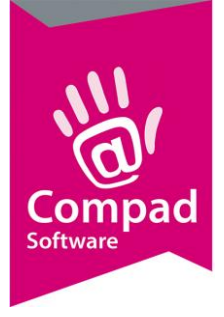

|   | (GS1<br>Neder | land         |               |       |   |        |
|---|---------------|--------------|---------------|-------|---|--------|
| 4 |               | Gebruiker    | gebruiker     | 0     |   |        |
|   |               | GLN          | 3784748748748 |       |   | <br>—5 |
| 6 |               | * Wachtwoord | •••••         |       |   |        |
|   |               | Password for | gotten?       | Login | 4 | -7     |
|   |               |              |               |       |   |        |

- 4. U komt nu bij het aanmeldscherm van GS1DAS. Geef bij het invoervak **Gebruiker** uw gebruikersnaam op
- 5. In het invoervak **GLN** dient u uw eigen GLN nummer in te geven.
- 6. Vervolgens geeft u uw wachtwoord op in het invoervak Wachtwoord
- 7. Klik op de opdrachtknop Login om aan te melden.
- 8. Wanneer de combinatie Gebruiker, GLN en wachtwoord correct is dan krijgt u toegang tot de GS1 Data Source portaal.

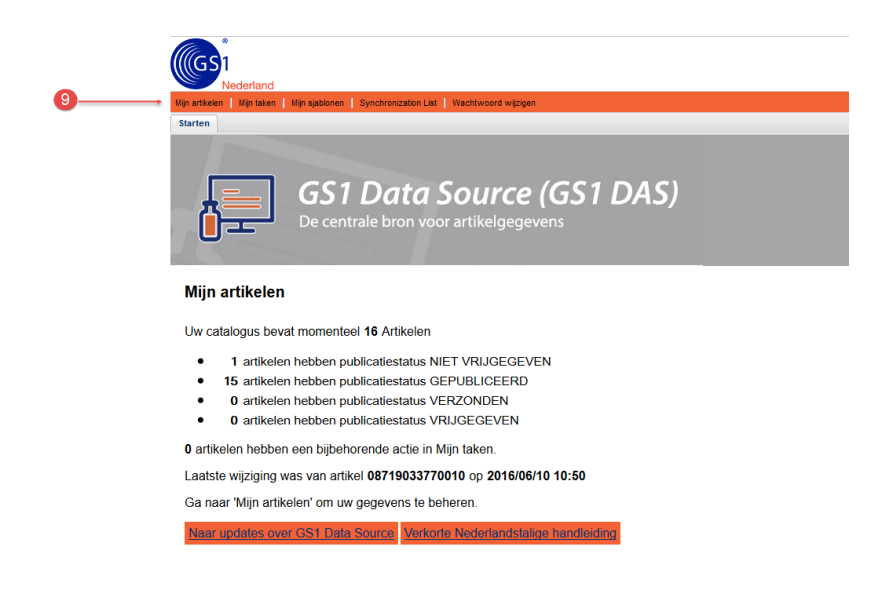

9. Klik in het welkomsscherm op Mijn artikelen

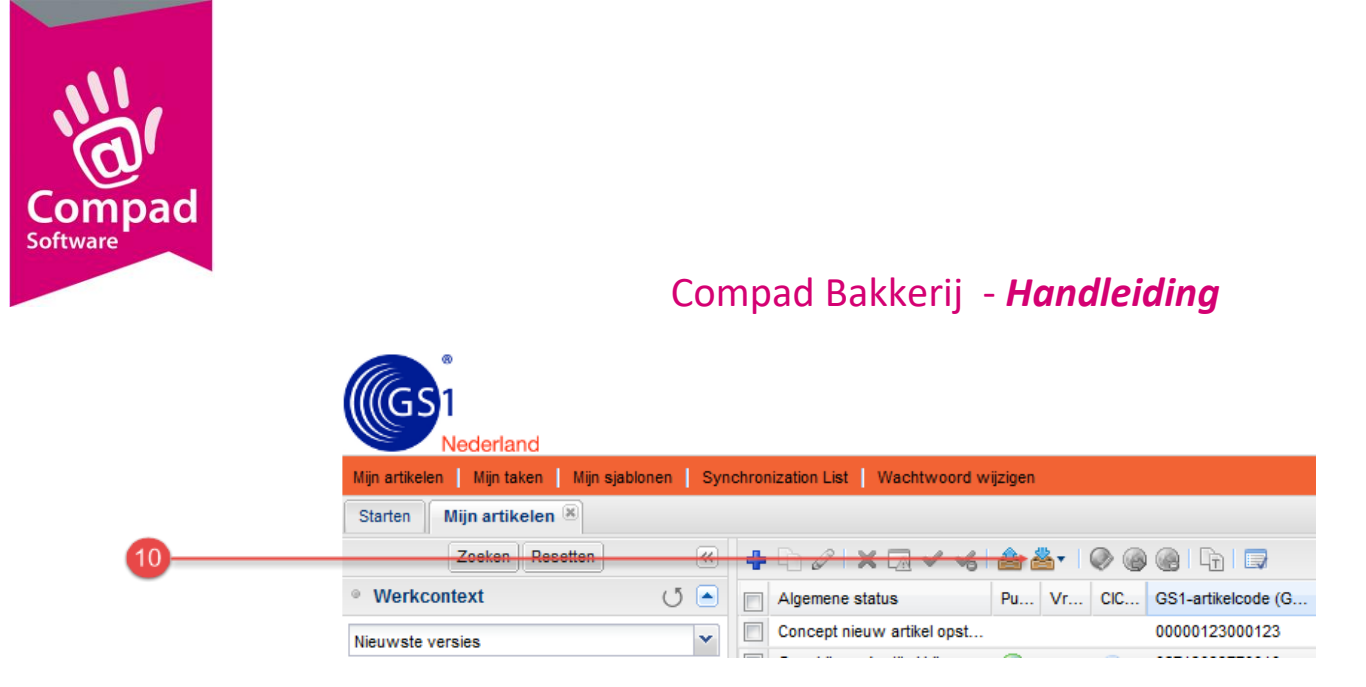

- 10. Klik op de opdrachtknop **Download**
- 11. Klik op de menu optie Excel template in het submenu
- 12. Controleer of de keuzelijst Selecteer Excel-indeling ingesteld staat op Excel 2007
- 13. Kies middels de keuzelijst Doelmarkt voor de optie Nederland (528)
- 14. Klik op de opdrachtknop Downloaden
- 15. Het Excel bestand wordt nu gedownload en opgeslagen op uw computer. De locatie waar dit bestand wordt opgeslagen is afhankelijk van uw internetbrowser en de configuratie van uw besturingssysteem

Wij raden u aan om het template bestand te verplaatsen naar de GS1DAS folder van Compad Bakkerij en het bestand te hernoemen zodat voor uzelf duidelijk is dat het een GS1DAS template betreft en op welke datum u deze template heeft gedownload. Alleen op deze manier bent u er zeker van dat u ook gebruik maakt van de meest actuele template.

Wij hanteren bij onze naamconventie de naam *GS1DAS template* gevolgd het jaar, de maand en de dag van downloaden. Zo staat **GS1DAS template 20160610.xlsx** voor de GS1DAS template welke wij op 10 juni 2016 hebben gedownload.

Voor alle duidelijkheid:

- Compad Software is geen partij bij de ontwikkeling van GS1DAS zelf;
- Compad Software heeft geen overeenkomst met GS1DAS, noch een abonnement;
- Compad Software heeft geen testaccount;
- Compad Software heeft **geen** mogelijkheid om de koppeling met GS1DAS te testen;
- Voor zover ons bekend heeft GS1 ook geen systeem waarbij softwareontwikkelaars op voorhand worden geïnformeerd over mogelijke wijzigingen.

Wanneer u vragen heeft over de werking koppeling met GS1 Datasource zullen wij trachten u zo goed mogelijk van dienst te zijn alleen dan moeten wij wel de beschikking hebben over uw login gegevens of u dient ons in de gelegenheid te stellen om met u mee te kijken middels Teamviewer.

### Aanvullende informatie

Voor meer informatie over GS1 Das en het importeren het export bestand in GS1 Das verwijzen wij u naar het documentatie van GS1 Das. Deze is op aanvraag ook bij ons beschikbaar.